**Primo ordine prodotti Microsoft** Guida

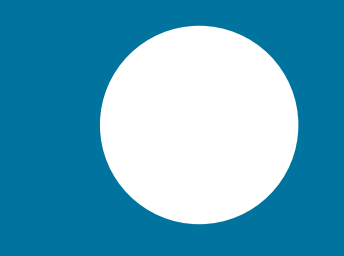

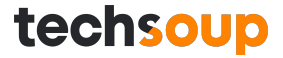

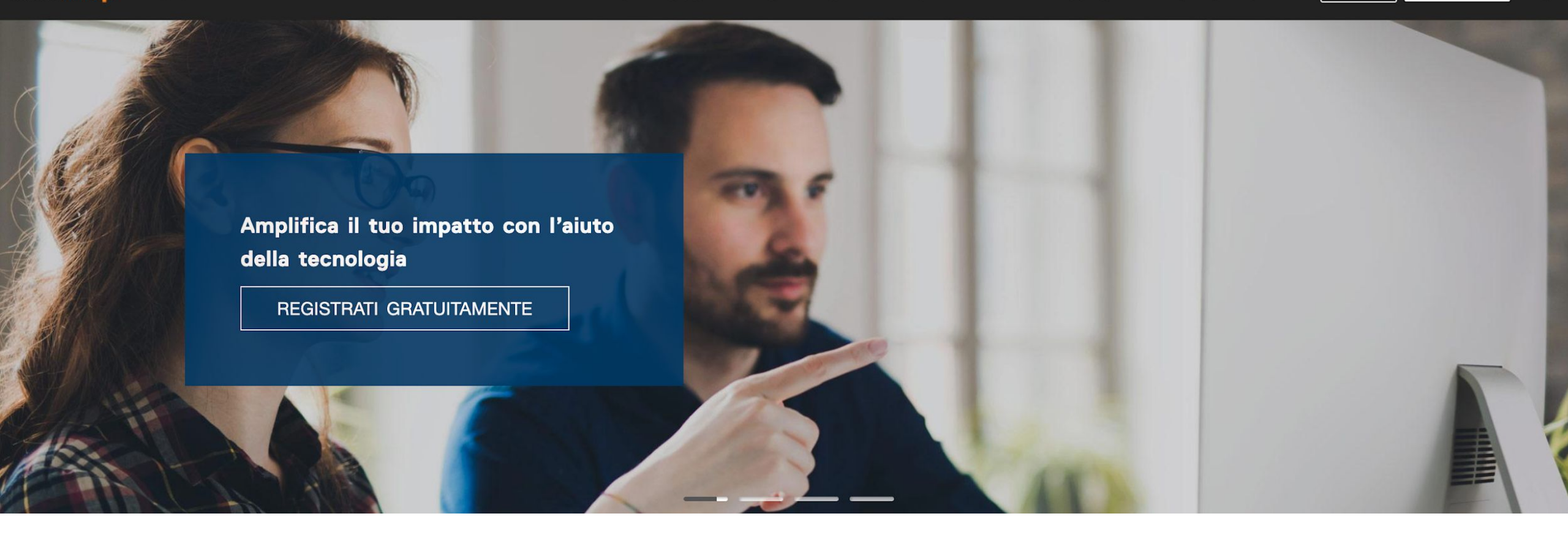

SOFTWARE HARDWARE CLOUD STRUMENTI DIGITALI GRATUITI

FORMAZIONE PER IL NON PROFIT SERVIZI IT SU MISURA Q

Vai al sito techsoup.it

|                        | techsoup                                   |                                                                        |  |  |
|------------------------|--------------------------------------------|------------------------------------------------------------------------|--|--|
| ACCEDI                 | REGISTRATI                                 |                                                                        |  |  |
| *<br>Accedi al tuo acc | ount TechSoun                              | ~                                                                      |  |  |
|                        |                                            | ~                                                                      |  |  |
| CHI SIAMO              | techsoup                                   |                                                                        |  |  |
| FORMAZIONE             |                                            |                                                                        |  |  |
|                        | Member Login                               | Registrati gratuitamente!                                              |  |  |
|                        | EMAIL O<br>NOME UTENTE academy@techsoup.it | Ottieni oofferte ed agevolazioni per la tua organizzazione Non profit. |  |  |
|                        | PASSWORD                                   | Scopri risorse e corsi per aumentare la tua cultura digitale.          |  |  |
| SERVIZI IT             | Password diment                            | ticata? Connettiti con organizzazioni come la tua nei nostri forum.    |  |  |
|                        |                                            | REGISTRATI                                                             |  |  |
|                        | ACCEDI                                     |                                                                        |  |  |
|                        |                                            |                                                                        |  |  |

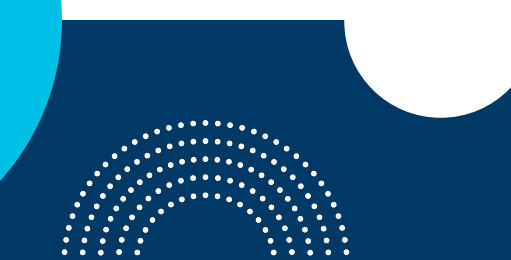

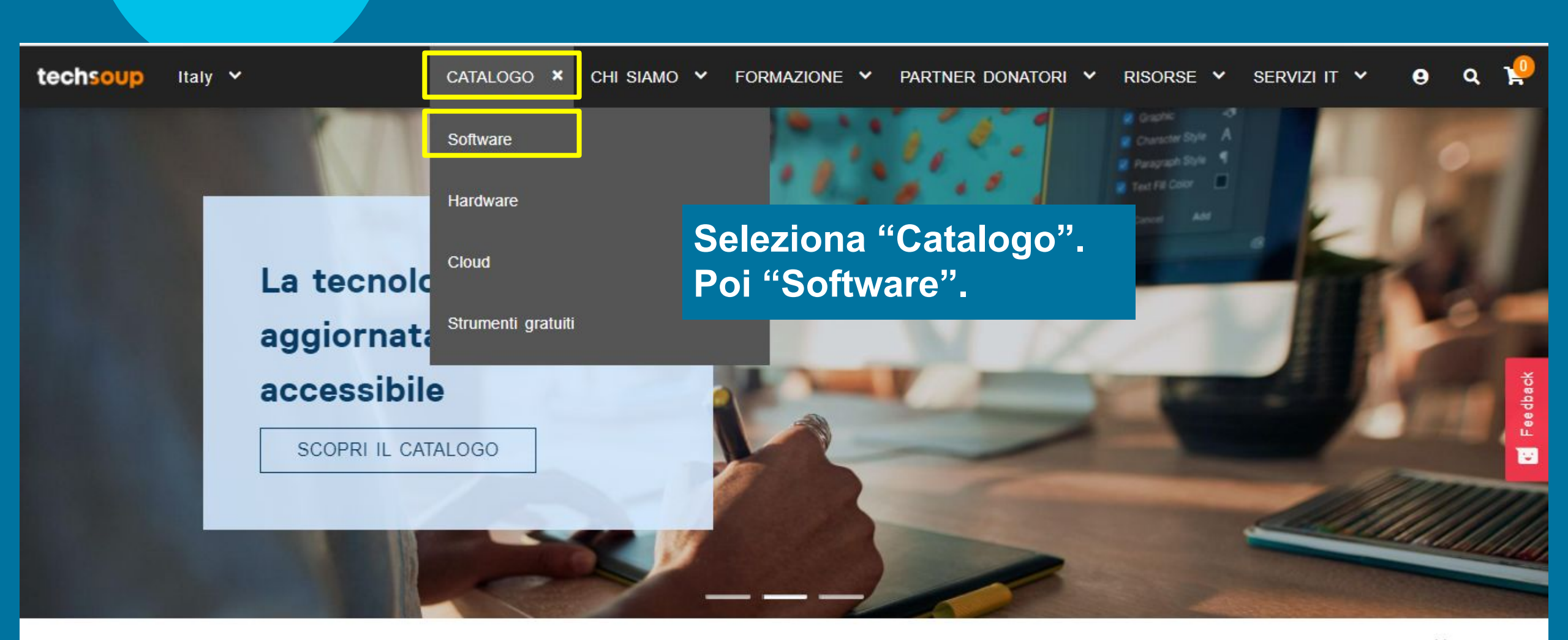

|| PAUSE

techsoup Italy ~

## Catalogo

# Seleziona "Azienda o brand" e poi il programma Microsoft a cui sei interessato.

 FILTRI

 Azienda o brand

 Tutti

 Categoria

 Tutti

 Media Format

 Tutti

 Piattaforma

 Tutti

 Lingua

 Tutti

CleverReach (2) DocuSign Discounted (1) DocuSign Donated (1) Flixbus (2) GetResponse (2) Google For Non Profits (1) Microsoft Cloud (4) Microsoft Donation (14) Microsoft Donation (14) Microsoft Discounted CSP Europe (39) Microsoft SA Discounted Europe (83) NortonLifeLock (1) O And O Software (4) Slack (1) Tableau (1) TeamViewer Discount Program (2)

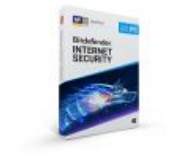

itdefender Internet ecurity, 1 User

itdefender Internet ecurity è un software er la sicurezza che rotegge i computer da irus,

osto amministrativo:

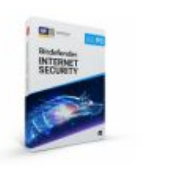

Security, 3 Users Bitdefender Internet Security è un software per la sicurezza che

Bitdefender Internet

protegge i computer da virus,

Costo amministrativo:

.....

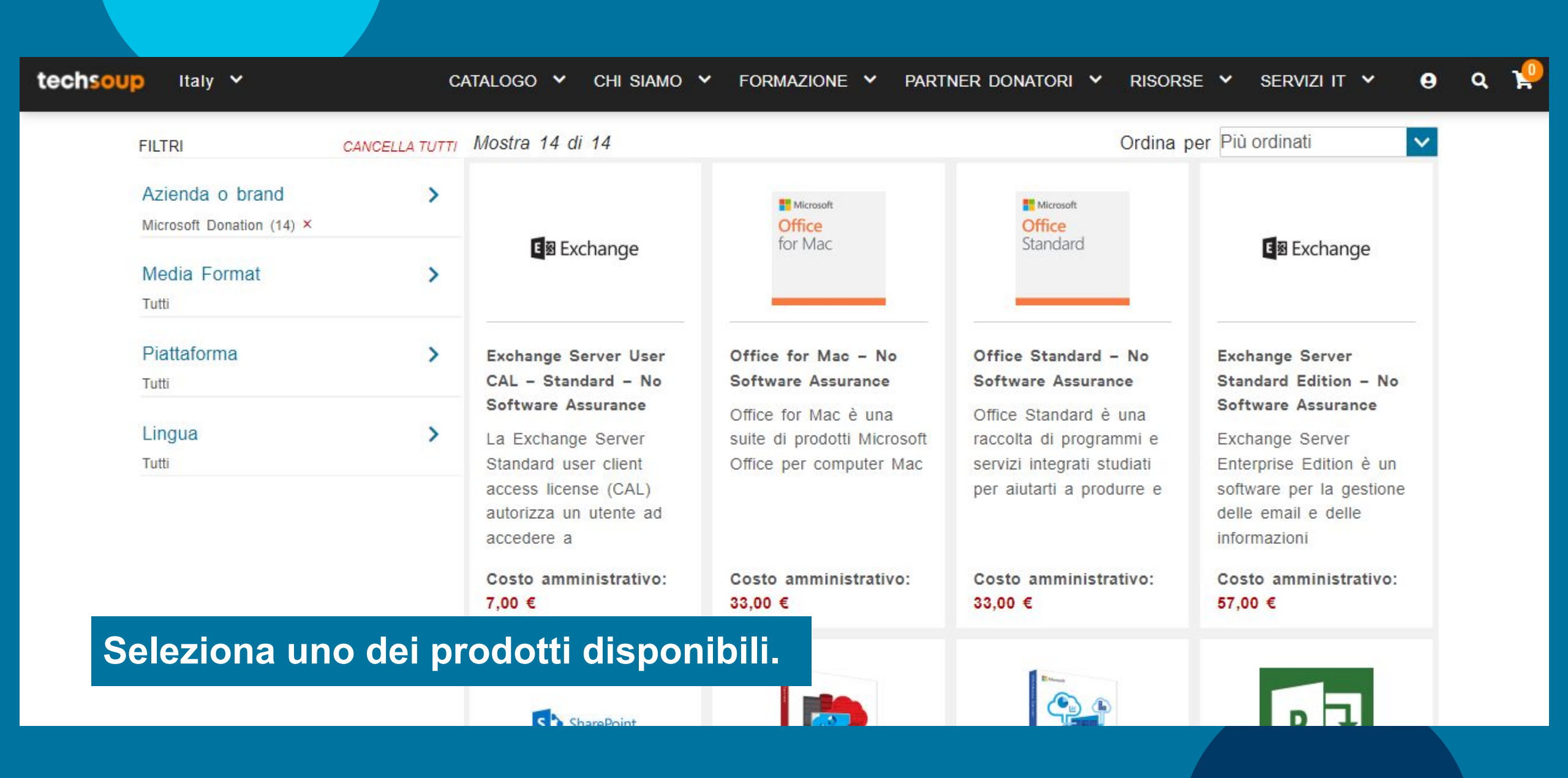

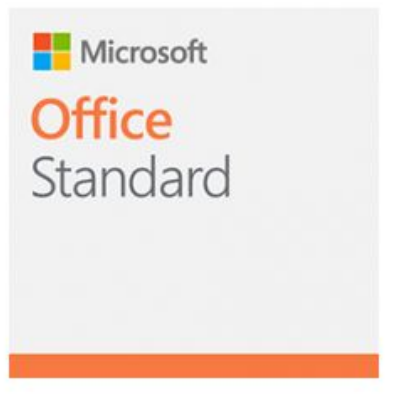

## Office Standard – No Software

## Assurance

Donor Partner: Microsoft Donation Language: English Media: Download Platform: Windows Product ID: L-56612

Costo amministrativo: 33,00€

GET OFFER

Clicca qui.

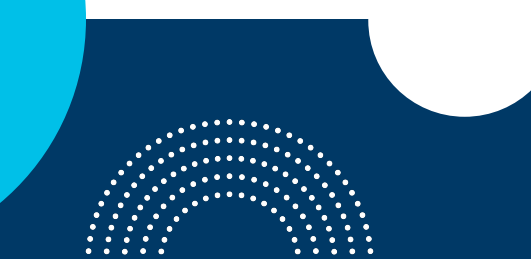

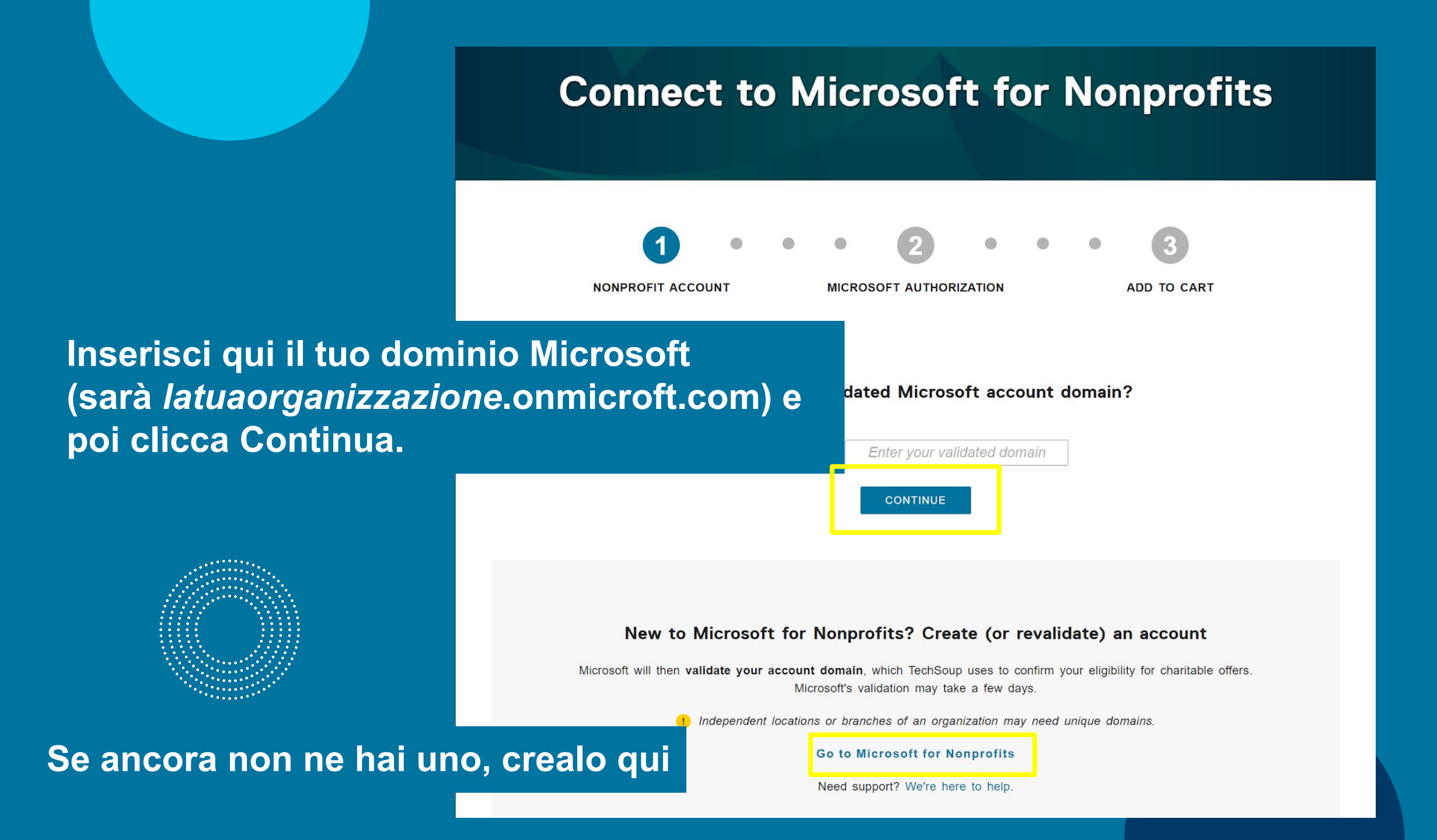

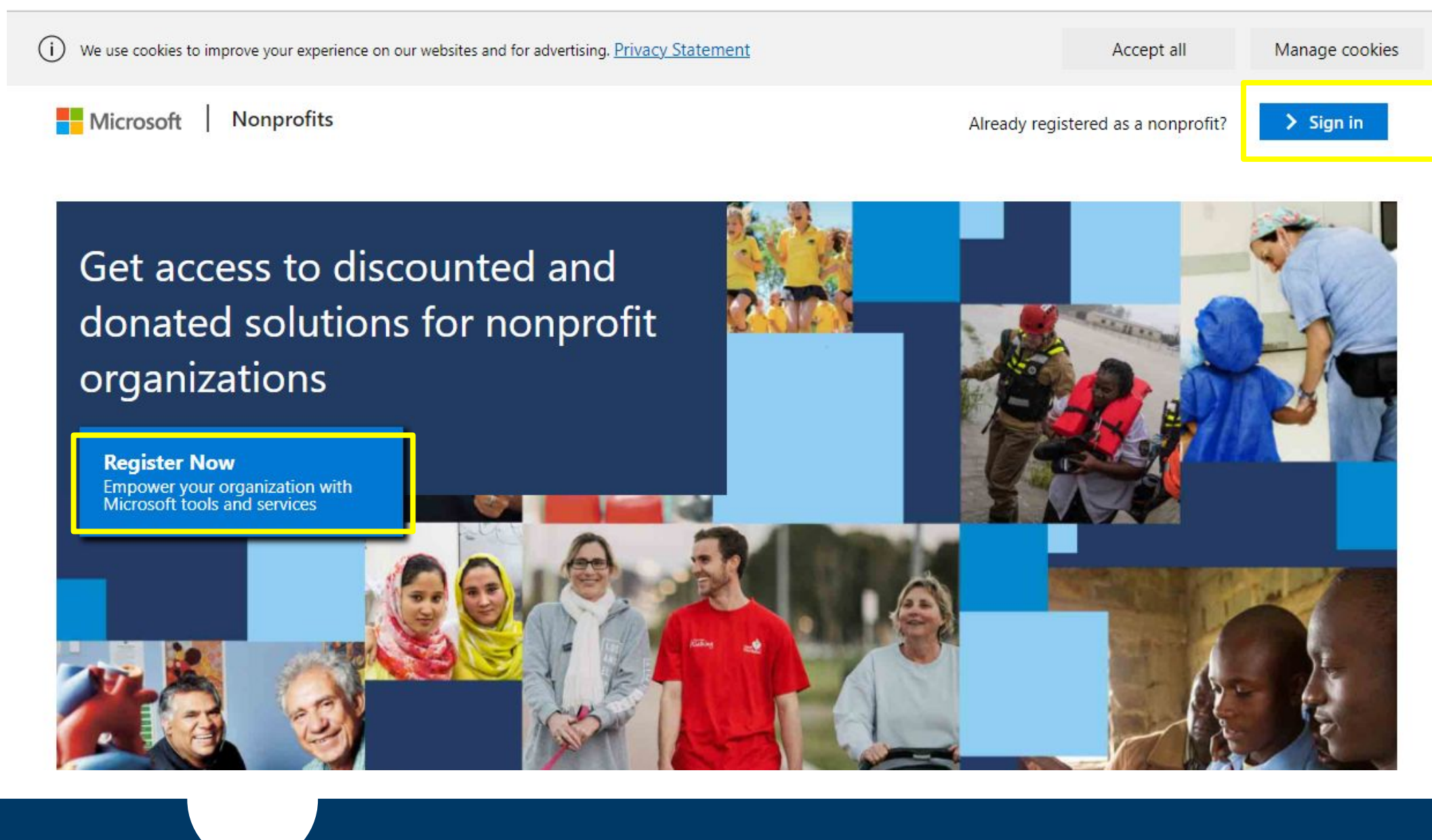

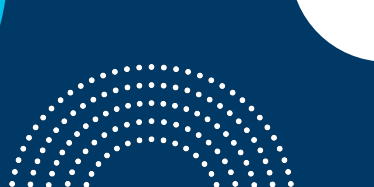

### Se la tua organizzazione non è registrata al Microsoft Non Profit Portal:

- clicca su Register Now
- registra la tua organizzazione e crea il vostro dominio onmicrosoft.com
- attendi l'email di notifica della tua eleggibilità e poi completa la procedura tornando al catalogo e seguendo le prossime istruzioni.

Se hai bisogno di <mark>supporto</mark> per registrarti al Microsoft Non Profit Portal, scrivici a <u>customerservice@techsoup.it</u> e ti forniremo una guida dedicata!

### Se la tua organizzazione è registrata:

- <u>clicca su Sign In</u>
- inserisci le vostre credenziali
  - dopo aver effettuato login con successo, torna alla pagina TechSoup e
  - prosegui con la procedura.

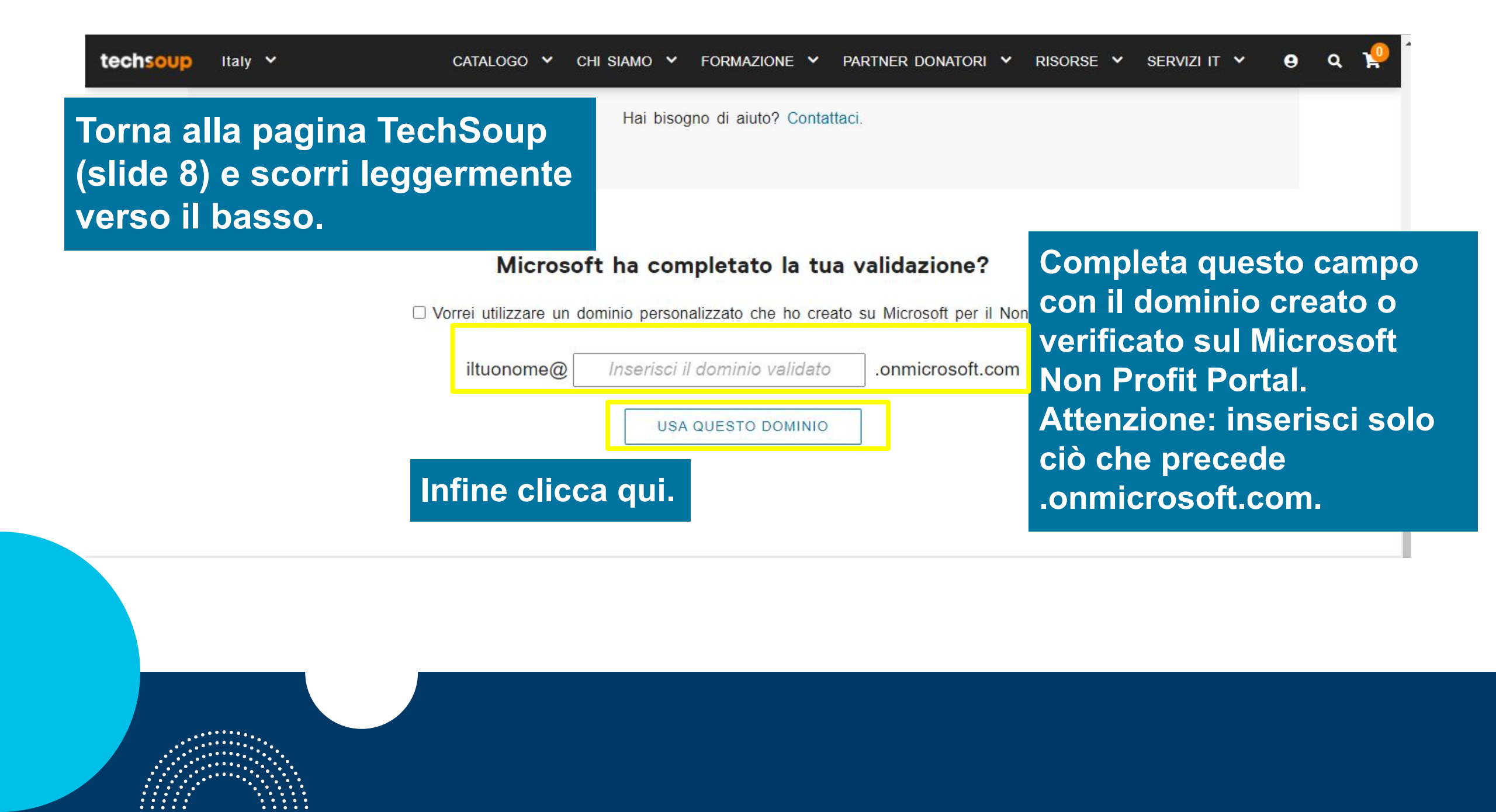

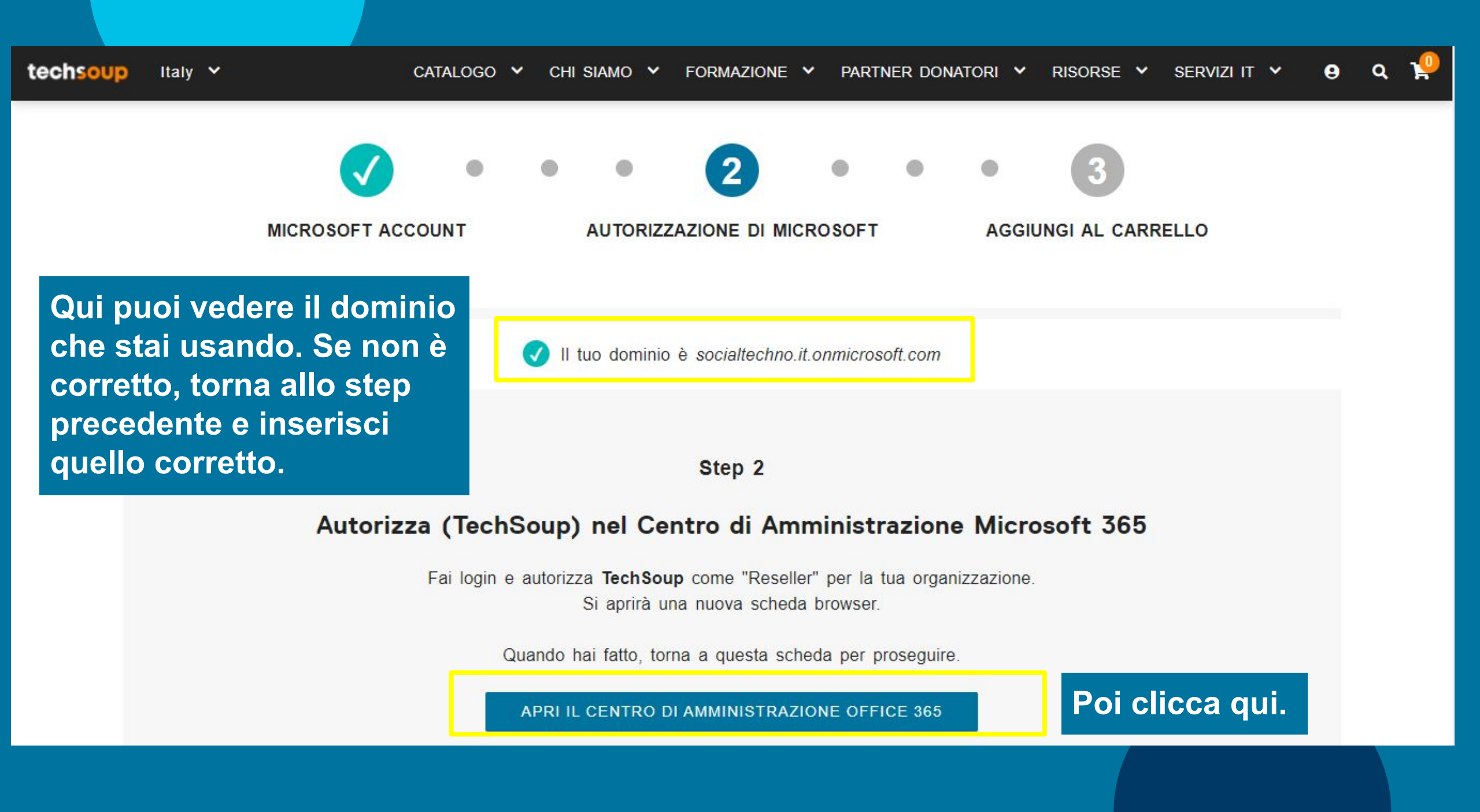

Interfaccia di amministrazione di Microsoft 365

=

(in) Home

A Utenti

A Ruoli

ीर्भ Team e gruppi

D Fatturazione

Q Supporto

Impostazioni

Domini

Search e Intelligence

Relazioni con i partner

Interfacce di amministrazione

Azure Active Directo...
 Interfacce di ammini...

···· Mostra aggiunto

App integrate

Configurazione

E Report

😌 Integrità

SicurezzaConformită

Impostazioni dell'organizza...

D Cerca

2 Modalită scura

#### Autorizza partner

Home > Relazioni con i partner

TSE Enterprises SP. z o.o. richiede di lavorare con te come partner Rivenditore. Dopo aver autorizzato la richiesta, i tuoi Rivenditore possono acquistare per tuo conto. La creazione di una relazione con un partner non consente di modificare le sottoscrizioni già personalizzate o modificare i termini di tali sottoscrizioni.

Informazioni partner TSE Enterprises SP. z o.o. ul. Bracka 25 Warsaw, 00-028 PL Tipo di relazione Rivenditore

Nessuna assegnazione

Autorizza

Annulla

Ruoli

## Accedi con le credenziali della tua organizzazione. Poi clicca qui.

5

0

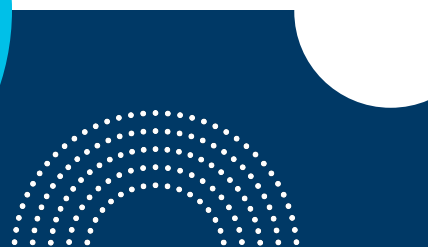

Ora torna alla pagina TechSoup, scorri leggermente verso il basso e clicca qui.

## Hai concesso la suddetta autorizzazione?

VERIFICA DOMINIO E AUTORIZZAZIONE

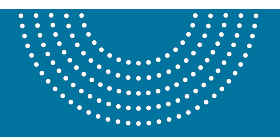

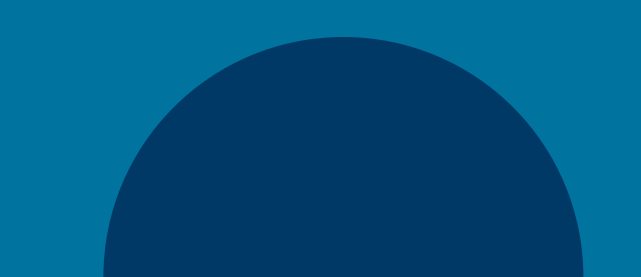

🖌 partner donatori 🖌 risorse 🖌 servizi it 🖌 🧕 🔍 🕽

Se la procedura è andata a buon fine, verrai indirizzato nuovamenta al catalogo.

## Catalogo

|        | FILTRI          |   | Mostra 20 di 216                              |
|--------|-----------------|---|-----------------------------------------------|
|        | Azienda o brand | > | 1 3                                           |
|        | Tutti           |   | 1                                             |
|        | Categoria       | > | ANTIVIRUS                                     |
|        | Tutti           |   | <                                             |
|        | Media Format    | > | Bitdefender Antivirus                         |
|        | Tutti           |   | for Mac, 1 User                               |
| . 7    | Piattaforma     | > | Bitdefender Antivirus<br>Mac è un software po |
| /www.1 | techsoup.it     |   |                                               |
|        |                 |   |                                               |
|        |                 |   |                                               |

### A questo punto:

- seleziona il prodotto che vuoi acquistare;
- seleziona la quantità;
- aggiungi al carrello;
- fai check out.

Complimenti! Hai effettuato l'ordine! Ora controlla la tua email per procedere al pagamento.

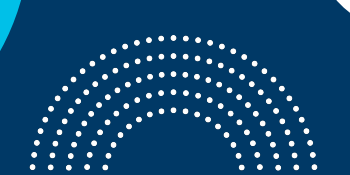

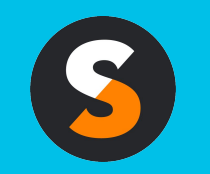

customerservice@techsoup.it techsoup.it @TechSoupItalia

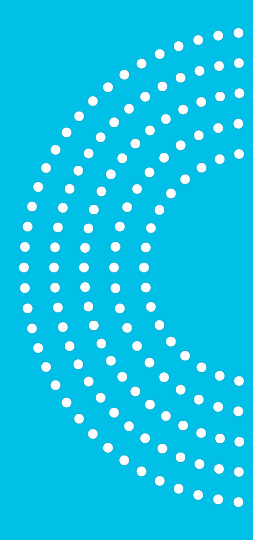